# 【介護福祉事業支援システム ~ バージョンアップ手順書】

#### I. はじめに

- ■今回のバージョンアップは、「介護福祉事業支援システム(以下、レンタルシステムという)」 専用のものです。 ※レンタルシステムが操作できるパソコンが対象となります。
  - ※サーバー機におきましては、レンタルシステムがインストールされていなければ、バージョン アップ作業はご不要です。

■バージョンアップのタイミングについて

- ①ご利用者様向けの請求書印刷が終了している場合は、次回印刷時までに余裕のあるときに 実行していただければ大丈夫です。
- ②ご利用者様向けの請求書印刷がまだ終了していない場合は、以下の確認をお願いいたします。
   ・「その他」タブから、今回の設定画面を表示してください。
   └> バ-ジョンアップ環境設定 ~ バージョン選択「2019年 増税対応バージョンアップ」
   ※60、軽減税率対応が表示されない場合は、取消キーを何度か連打してください。
   バージョンアップ環境変更画面
   バージョン選択 2019年 増税対応 バージョンアップ
   ●0、軽減税率対応
  - 「無効」となっている場合は、バージョンアップはせずにそのまま請求書印刷処理を 進めてください。その後、①同様、次回印刷時までに余裕のあるときに実行してください。
  - 「有効」となっている場合は、バージョンアップを行ってください。
     ※対象台数が多い場合、利用者様への請求書を印刷するパソコンだけを先行して実施していただいてもかまいません。
     ※バージョンアップ後に、請求書の印刷処理を実行してください。

■その他、注意事項

・できるだけ、社内のすべてのシステムを同一バージョン番号としておいてください。

#### Ⅱ.事前確認

バージョンアップを行うことで、帳票印刷時のプリンタ、余白設定が初期化されます。
 窓付き封筒用に請求書等の初期値を変更している場合は、再設定が必要になりますので、
 バージョンアップ前の設定内容を以下の要領で記録しておき、バージョンアップ後に再設定を
 行ってください。

| ■ 介護福祉事業支援システム                         |                       | - • × |  |  |  |
|----------------------------------------|-----------------------|-------|--|--|--|
| Q.ズーム(Z) 100% QIページ設定(U) 協印刷(P) 閉じる(C) |                       |       |  |  |  |
| 請求書/領収書(利用料)                           |                       | = 23  |  |  |  |
|                                        | - ページ設定 🔹 💽 💽         | •     |  |  |  |
|                                        | 印刷オブション ページ レイアウト     |       |  |  |  |
|                                        |                       |       |  |  |  |
|                                        | F(B): 10              |       |  |  |  |
|                                        | 左(E): 20<br>左(G): 501 |       |  |  |  |
| 秋田 000                                 |                       | =     |  |  |  |
| (000000<br>平成 29年 10月 31日              | 34)<br>「データのみED刷する()) |       |  |  |  |
| 下記のとおり御請求いた                            | します                   |       |  |  |  |
| <u>N₀.1-文字3</u><br>(明細)                | ↓ 「データシートのみ印刷する(D)    |       |  |  |  |
| マリカル/<br>オービス サービス内容                   |                       |       |  |  |  |
| 171003 特殊複合貸与<br>171004 特殊複合付属品貨       | ベ<br>サ<br>OK キャンセル    |       |  |  |  |

※各帳票の印刷プレビュー画面で設定を行っています。 変更している場合は、内容を控えてください。 バージョンアップにて初期化されてしまいますので、バージョンアップ後に 元の余白設定に戻しておいてください。

- ② 現在のバージョンが次のものより古い場合、お手数ですが弊社までご連絡ください。
   レンタルシステム・・・ Ver.2019\_05
- ③ バージョンアップを行うパソコンのレンタルシステムは、終了させておいてください。
   ※デスクトップまで戻しておいてください。
- ④ ウィルス対策ソフトを終了してください。
- ⑤ その他のアプリケーション(表計算、ワープロ、会計ソフト等)をすべて終了して ください。

## [2/6]

### Ⅲ、バージョンアップ・ツールの入手(ダウンロード編)

① 弊社ホームページより「製品サポート」から「介護福祉事業支援」を起動します。

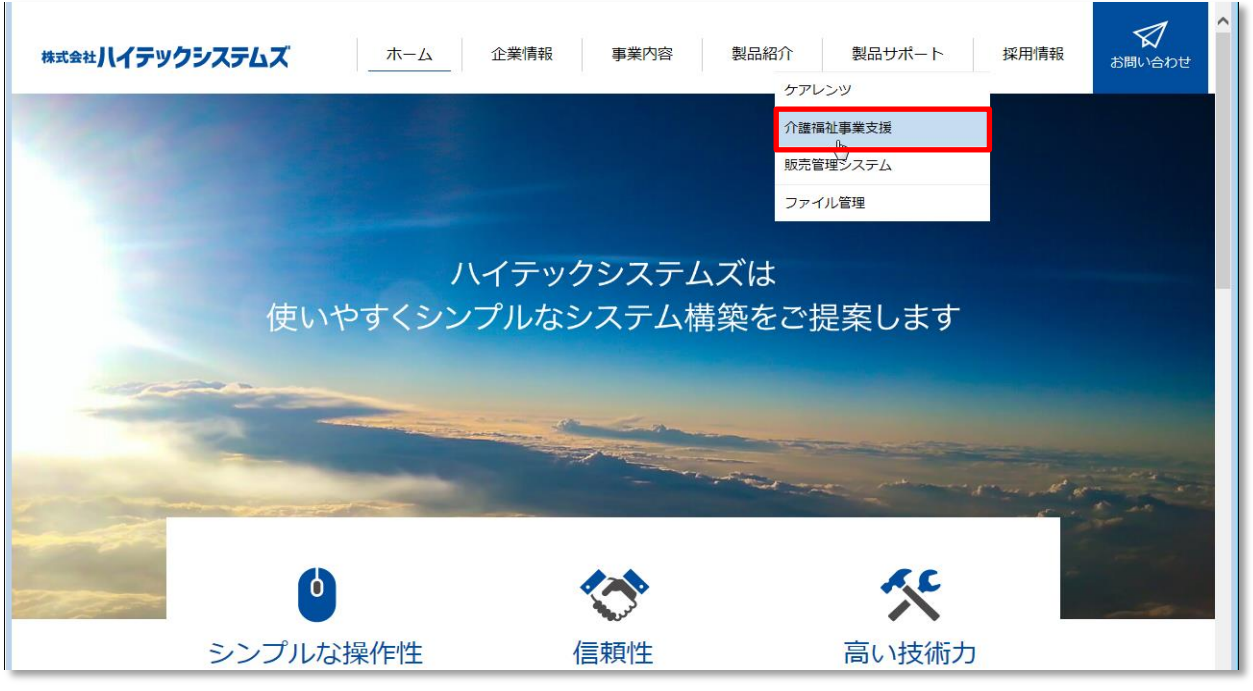

以下の画面が表示されますので「ログイン」をクリックしてください。

| サポートページへのログインについて                                          |  |  |  |
|------------------------------------------------------------|--|--|--|
| ※注意事項                                                      |  |  |  |
| 介護関連サポートページは、製品購入事業者様専用となっております。<br>「ユーザー名・バスワード」の入力が必要です。 |  |  |  |
| ご不明な場合は、サポートセンターまでお問合せください。                                |  |  |  |
| サポートセンター:0120-67-3128<br>(平日 9:00~17:00)                   |  |  |  |
| ロガイン キャンセル                                                 |  |  |  |
| 17602460(01) <u>個人情報保護方針</u> 個人情報の取り扱いについて                 |  |  |  |
| Copyright © 2013 株式会社ハイテックシステムズ All Fights Reserved.       |  |  |  |

② 以下のセキュリティ画面が表示されます。キー入力後に「OK」をクリックしてください。

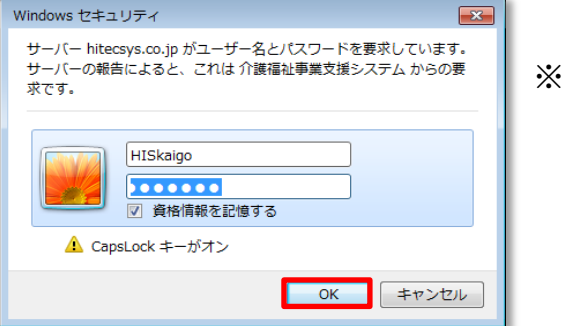

※ログインID: <u>HISkaigo</u> パスワード: Cs042018

半角英数字で入力してください。

以下のサポートページに遷移しますので、「介護関連ダウンロード」をクリックしてください。

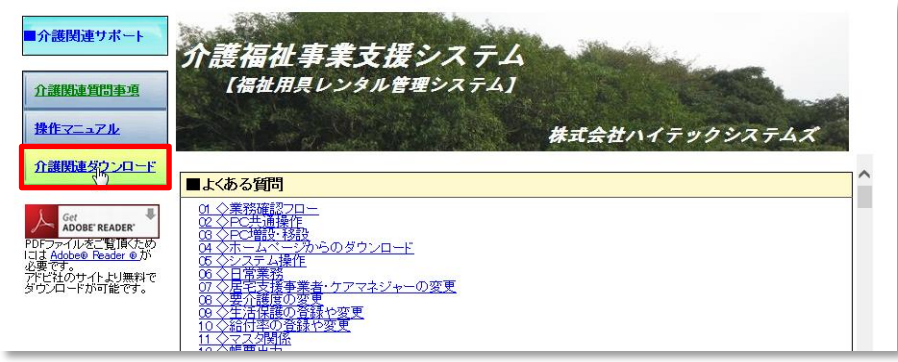

③ 以下の表より「52」の レンタル (Ver.2019 10 0003) Repl をダウンロードします。

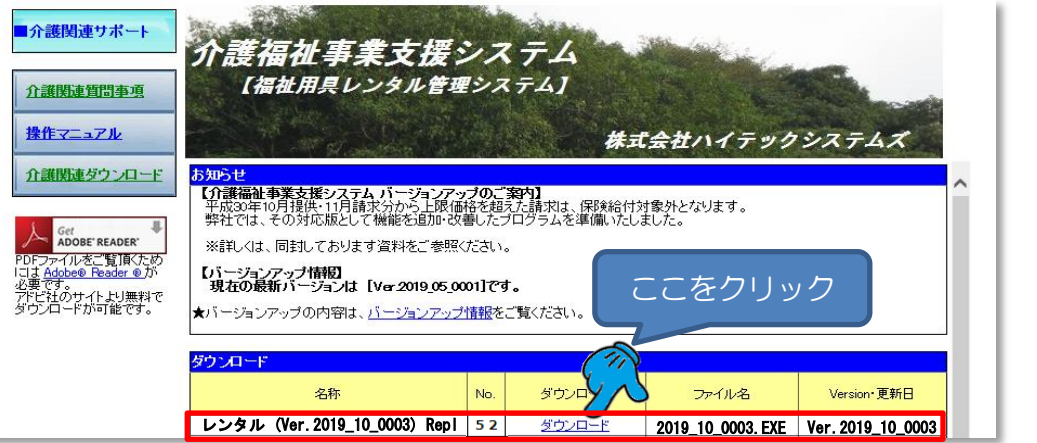

※Internet Explorer で表示している場合は、「名前を付けて保存」を選択し、保存先は 必ずデスクトップをご指示ください。

※Chrome で表示している場合は、ダウンロードフォルダに保存されますので、 ダウンロード後、デスクトップに移動しておいてください。

※デスクトップに、次のアイコンができていることを確認してください。

→ ダウンロードした場合、ブロックされていますので、同アイコンを 右クリックで「プロパティ」を表示し全般タブ・下段にある「属性」 欄にて「ブロックの解除」又は「許可する」をクリックしてください。 ※パソコンによっては、ブロックされていない場合もあります。 2019 10 0003.E その場合、「属性」にはメッセージは何も表示されません。 ※ブロックの解除を設定していない場合、バージョンアップが 異常終了してしまうことがあります。ご注意ください。

│Ⅲ、バージョンアップ・ツールの入手(CD編)

XE

① バージョンアップCDを、パソコンにセットしてください。自動再生が起動されます。

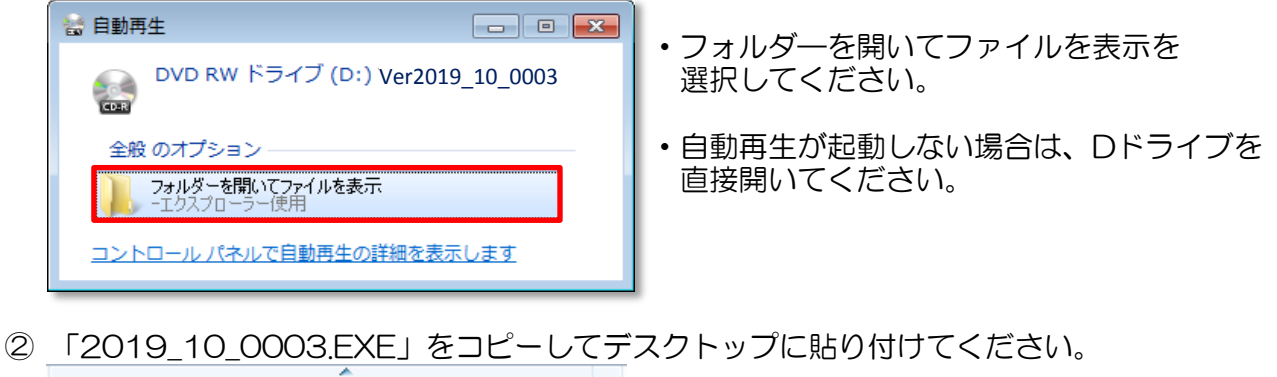

名前 右クリック/Ctrl+C → デスクトップで Ctrl+V 2019 10 0003.EXE 🔁 VerUP\_manual\_3.pdf

※「VerUP manual 3.pdf」は当資料です。

N.バージョンアップ実行

① デスクトップに以下の「2019\_10\_0003.EXE」アイコンが保存されていることが前提です。

|     |      | J.    |   |
|-----|------|-------|---|
| 201 | 9_10 | 0003. | E |

XE

※ダウンロード方式の場合、ブロックの解除はできてますか? 再度のご確認をお願いいたします。 (資料 3ページ確認) ※CDから複写した場合、ブロックされていませんので、解除は不要です。

② アイコンをダブルクリックで起動してください。下図のウィンドウが表示されます。

| 介護支援システム(Ver.2019_1<br>展開先<br>CXHISAPP                                                                | 0_0003) <b>王王</b>                   | ※展開先の確認後、              | 「OK」をクリックします。           |
|----------------------------------------------------------------------------------------------------|-------------------------------------|------------------------|-------------------------|
| □ _ スタートメニュー(1,5)<br>□ 全てのユー・<br>□ 関連付(t(A)                                                           | <u>C:¥HISAPP</u> がセットさ<br>実行してください。 | れていない場合は、手入            | 力で必ず入力したうえで             |
| OK(0)<br>↓                                                                                            | キャンセル(C)                            |                        |                         |
| 展開先       C:¥HISAPP       スタートメニューに登録(S)       全てのユーザが使用(U)       関連付け(A)       C:¥HISAPP¥介護支援2010.ac |                                     | 3 ここの数値が動い<br>実行されているこ | ていることで、正しく<br>とが確認できます。 |

※レンタルシステムを立ち上げたまま実行しますと、以下のエラーメッセージが表示されます。

| 介護支援システム(Ver.2019_10_0003)      |          | WinSFX32U | × |
|---------------------------------|----------|-----------|---|
| で:¥HISAPP¥介護支援2010.adp" オープンエラー | <b>→</b> |           |   |
| ок                              |          | ок        |   |

Ļ

メッセージ確認後、レンタルシステムを終了してデスクトップまで戻ったことを確認のうえ、 再度、2019\_10\_0003.EXE を起動してください。

③ 以下のメッセージが表示される場合があります。

| プログラム互換性アシスタント                                                                     | <b>a</b>             |
|------------------------------------------------------------------------------------|----------------------|
| このプログラムは正しくインストールされなかった可能性があります                                                    |                      |
| このプログラムが正しくインストールされなかった場合は、このバージョ<br>ンの Windows と互換性のある設定を使用して再インストールしてみてく<br>ださい。 |                      |
| プログラム:<br>発行元:<br>場所:                                                              |                      |
| 😵 推奨の設定を使用して再インストールする                                                              | 「このプログラムは正しくインストールされ |
| → このプログラムは正しくインストールされました                                                           | をクリックして閉じてください。      |
| キャンセル                                                                              | ]                    |
| 0 適用される設定について説明します                                                                 |                      |

[5/6]

### <u>V. バージョンアップ確認</u>

① レンタルシステムを起動してください。

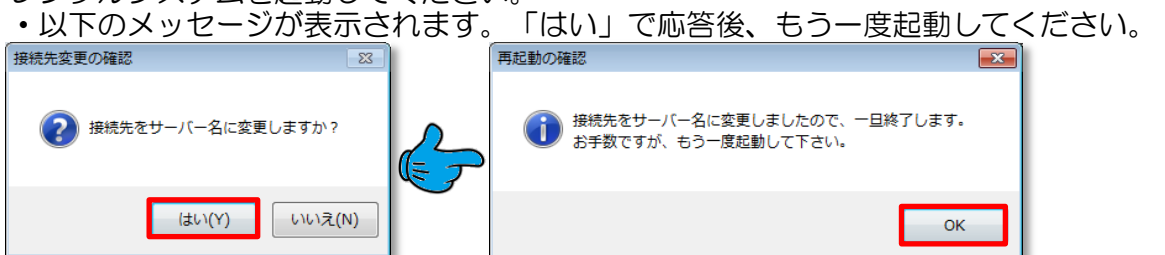

※設定によっては、表示されない場合もあります。

|                                                     | 質問を入力してください                                                                                        |
|-----------------------------------------------------|----------------------------------------------------------------------------------------------------|
| このデータベースは読み取り専用で開いています。変更できるのは、リンクテーブル内のデータのみ くたさい。 | です。デザインを変更するには、データベースのコピーを保存して 名前を付けて保存 ×                                                          |
| ID./パスワード<br>ユーザーID HIS<br>パスワード<br>の K 閉 じる        | この「読み取り専用」という表示が出た場合は、<br>画面右肩部の「×」でメッセージを消してから<br>通常通り、IDとパスワードを投入してください。<br>※このままの状態で起動しないでください。 |

# ↓バージョンアップ後、以下のように Ver.2019\_10\_0003 が確認できます。

| 支援 | システム                    | AC2010版  | SQL Server2008 R2<br>Ver.2019_10_0003 |
|----|-------------------------|----------|---------------------------------------|
|    | 株式会社 OC                 | )レンタル    |                                       |
|    | <b>対象年月:R01/10</b> R01/ | /11/15 金 | 曜日 12:29                              |

#### <u>VI. お問合せ先</u>

ご不明な点は、弊社コールセンターまでご連絡ください。

| コールセノター(ユ | $+19.00 \sim 17.00$ |       |              |
|-----------|---------------------|-------|--------------|
| フリーダイヤル   | 0120-67-3128        | FAX番号 | 083-267-0005 |

※お問合せが集中する時期は、フリーダイヤルがつなかりにくい状態となってしまいます。 ご迷惑をおかけいたします。

お急ぎの場合は、お手数をおかけいたしますがFAXによるお問合せをお願いいたします。 また代表電話におかけいただいても対応できかねますので、誠に申し訳ございませんが、 ご面倒でもフリーダイヤルへおかけ直しくださいます様お願い申し上げます。

以上